# ADMINISTRATIVE VACATION/SICK LEAVE SUPERVISOR APPROVAL

## 08/27/2020

Each month is to be completed by the employee and marked as such, then approved by the supervisor no later than the 10<sup>th</sup> (or closest working day) of the following month, i.e., January should be completed by February 10 and so on.

Be sure to check the holiday/closing schedule so days are not used unnecessarily. It may be found at: https://www.wittenberg.edu/administration/humanresources/payroll

#### 

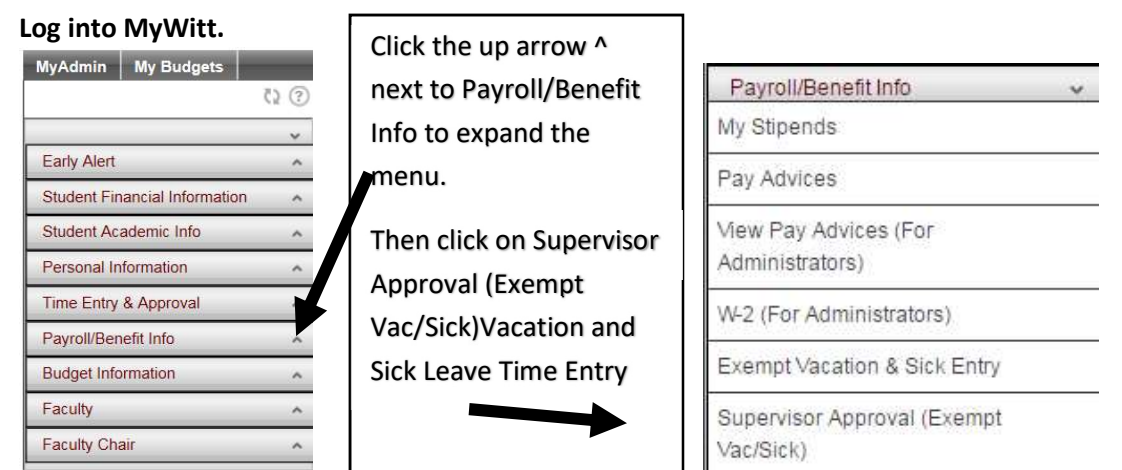

### This will take a moment to load, please be patient.

| 0 a | (1                                |  |  |  |  |  |
|-----|-----------------------------------|--|--|--|--|--|
| С   | 0041280 - Mr. Ronald A. Reynolds  |  |  |  |  |  |
| •   | 1550414 - Mr. Luther L. Hill, Jr. |  |  |  |  |  |
| 0   | 5523159 - Mrs. DeAnna L. Sullivan |  |  |  |  |  |
| 0   | 5687862 - Mrs. Mary Beth Walter   |  |  |  |  |  |
|     | SUBMIT                            |  |  |  |  |  |

Select the person you wish to review by clicking the radio button to the left of their name, then hit the submit button at the bottom of the page.

If someone is missing from your list, please email <u>payroll@wittenberg.edu</u> with information to fix.

You are then prompted to select the year you wish to review for that person.

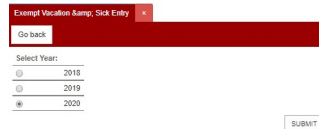

The employee's summary page for the year you selected will then be displayed.

| Position Titl       |                                                                                                    |                                                                            |                                                                       |                                                              |                                                                       |               |
|---------------------|----------------------------------------------------------------------------------------------------|----------------------------------------------------------------------------|-----------------------------------------------------------------------|--------------------------------------------------------------|-----------------------------------------------------------------------|---------------|
| Year                | : 2020                                                                                                   |                                                                            |                                                                       |                                                              |                                                                       |               |
| Department          | : Informat                                                                                               | ion Tec                                                                    | hnolog                                                                | y Svcs                                                       |                                                                       |               |
| Supervisor          | : Mrs. Da                                                                                                | nita J. I                                                                  | latfield                                                              | 0                                                            |                                                                       |               |
| Available Va        | cation:                                                                                                  | 14.5                                                                       | Total N                                                               | lumber of Vacation D                                         | ays available.                                                        |               |
| Last Year's         | Carry Over.:                                                                                             | 0 Day                                                                      | s whic                                                                | h must be used by D                                          | ecember 31st due to COVI                                              | D 19 Excep    |
| This Year's         | Vacation:                                                                                                | 4.5 D                                                                      | avs wh                                                                | ich must be used by                                          | December 31st or they will                                            | be lost!      |
| rina rear a         | vacation                                                                                                 | 4.5 0                                                                      | ays wi                                                                | incir must be used by                                        | December or at or they will                                           | De lost:      |
| Carry Over          |                                                                                                    | 10 T                                                                       | iotal nu                                                              | mber of days that ma                                         | who used or will be carried                                           | d owner to no |
| Sick                |                                                                                                    | : 143                                                                      | or an ind                                                             |                                                              | ay be used of will be carried                                         | a over to ne  |
| Sick                | Months                                                                                                   | : 143<br>Vaca                                                              | Sick                                                                  | Employee Signed                                              | Supervisor Approved                                                   |               |
| Sick<br>Edit/Review | Months<br>January                                                                                        | : 143<br>Vaca<br>3                                                         | Sick<br>0                                                             | Employee Signed                                              | Supervisor Approved<br>Y                                              |               |
| Sick<br>Edit/Review | Months<br>January<br>February                                                                            | : 143<br>Vaca<br>3<br>2                                                    | Sick<br>0                                                             | Employee Signed<br>Y<br>Y                                    | Supervisor Approved Y Y                                               |               |
| Sick<br>Edit/Review | Months<br>January<br>February<br>March                                                                   | : 143<br>Vaca<br>3<br>2<br>0                                               | Sick<br>0<br>1                                                        | Employee Signed<br>Y<br>Y<br>Y                               | Supervisor Approved<br>Y<br>Y<br>Y<br>Y                               |               |
| Sick<br>Edit/Review | Months<br>January<br>February<br>March<br>April                                                          | : 143<br>Vaca<br>3<br>2<br>0<br>1.5                                        | Sick<br>0<br>1<br>0                                                   | Employee Signed<br>Y<br>Y<br>Y<br>Y<br>Y                     | Supervisor Approved<br>Y<br>Y<br>Y<br>Y<br>Y                          |               |
| Sick                | Months<br>January<br>February<br>March<br>April<br>May                                                   | : 143<br>Vaca<br>3<br>2<br>0<br>1.5<br>0.5                                 | Sick<br>0<br>1<br>0<br>0                                              | Employee Signed<br>Y<br>Y<br>Y<br>Y<br>Y<br>Y                | Supervisor Approved<br>Y<br>Y<br>Y<br>Y<br>Y<br>Y                     |               |
| Sick                | Months<br>January<br>February<br>March<br>April<br>May<br>June                                           | : 143<br>Vaca<br>3<br>2<br>0<br>1.5<br>0.5<br>2                            | Sick<br>0<br>1<br>0<br>0<br>0                                         | Employee Signed<br>Y<br>Y<br>Y<br>Y<br>Y<br>Y<br>Y           | Supervisor Approved<br>Y<br>Y<br>Y<br>Y<br>Y<br>Y<br>Y<br>Y<br>Y<br>Y |               |
| Sick                | Months<br>January<br>February<br>March<br>April<br>May<br>June<br>July                                   | : 143<br>Vaca<br>3<br>2<br>0<br>1.5<br>0.5<br>2<br>0.5                     | Sick<br>0<br>1<br>0<br>0<br>0<br>0                                    | Employee Signed<br>Y<br>Y<br>Y<br>Y<br>Y<br>Y<br>Y<br>Y      | Supervisor Approved<br>Y<br>Y<br>Y<br>Y<br>Y<br>Y<br>Y<br>Y<br>Y      |               |
| Sick                | Months<br>January<br>February<br>March<br>April<br>May<br>June<br>July<br>August                         | : 143<br>Vaca<br>3<br>2<br>0<br>1.5<br>0.5<br>2<br>0.5<br>1                | Sick<br>0<br>1<br>0<br>0<br>0<br>0<br>0                               | Employee Signed<br>Y<br>Y<br>Y<br>Y<br>Y<br>Y<br>Y<br>Y<br>Y | Supervisor Approved<br>Y<br>Y<br>Y<br>Y<br>Y<br>Y<br>Y<br>Y           |               |
| Sick                | Months<br>January<br>February<br>March<br>April<br>May<br>June<br>July<br>August<br>September            | : 143<br>Vaca<br>3<br>2<br>0<br>1.5<br>0.5<br>2<br>0.5<br>1<br>0           | Sick<br>0<br>1<br>0<br>0<br>0<br>0<br>0<br>0<br>0<br>0                | Employee Signed<br>Y<br>Y<br>Y<br>Y<br>Y<br>Y<br>Y<br>Y<br>Y | Supervisor Approved<br>Y<br>Y<br>Y<br>Y<br>Y<br>Y<br>Y                |               |
| Sick                | Months<br>January<br>February<br>March<br>April<br>May<br>June<br>July<br>August<br>September<br>October | : 143<br>Vaca<br>3<br>2<br>0<br>1.5<br>0.5<br>2<br>0.5<br>1<br>0<br>0<br>0 | Sick<br>0<br>1<br>0<br>0<br>0<br>0<br>0<br>0<br>0<br>0<br>0<br>0<br>0 | Employee Signed<br>Y<br>Y<br>Y<br>Y<br>Y<br>Y<br>Y<br>Y<br>Y | Supervisor Approved<br>Y<br>Y<br>Y<br>Y<br>Y<br>Y<br>Y                |               |

Select the month you wish to review by clicking the radio button to the left of that month then hitting the submit button at the bottom of the form. If the "Employee Signed" column has a "Y" in it, the employee has completed that month and marked it as such.

For planning purposes, you can see anything the employee has entered on future months and see how many days they need to schedule or forfeit, etc. Once you have reviewed and agree with the employee's entries, click the box next to Supervisor Signoff followed by the

# submit button

Supervisor Signoff: Pending 🔽

CAUTION – if you approve a card that has not been marked as completed by the employee, they will no longer be able to modify it and may have issues with subsequent months as cards must be approved in order for balance calculations.

The summary screen will show you which months are completed, approved, number and type of leave used, etc.

| Edit/Review | Months    | Vaca | Sick | Employee Signed | Supervisor Approved |
|-------------|-----------|------|------|-----------------|---------------------|
| 0           | January   | 3    | 0    | Υ               | Υ                   |
| 0           | February  | 2    | 1    | Υ               | Y                   |
| 0           | March     | 0    | 0    | Υ               | Υ                   |
| 0           | April     | 1.5  | 0    | Υ               | γ                   |
| 0           | May       | 0.5  | 0    | Υ               | Υ                   |
| 0           | June      | 2    | 0    | Υ               | Υ                   |
| 0           | July      | 0.5  | 0    | Υ               |                     |
| 0           | August    | 1    | 0    |                 |                     |
| 0           | September | 0    | 0    |                 |                     |
| 0           | October   | 0    | 0    |                 |                     |
| 0           | November  | 2    | 0    |                 |                     |
| 0           | December  | 8    | 0    |                 |                     |

If you do not agree with the data entered and the faculty/staff member has marked the card as completed, please discuss with the person and, if the card needs to be changed, email <u>payroll@wittenberg.edu</u> to remove the person's signature so that they may correct the card for your approval.